# **Multi**Con Sidgets in 5 Steps

### Step 1

✓ Buy MultiCon device

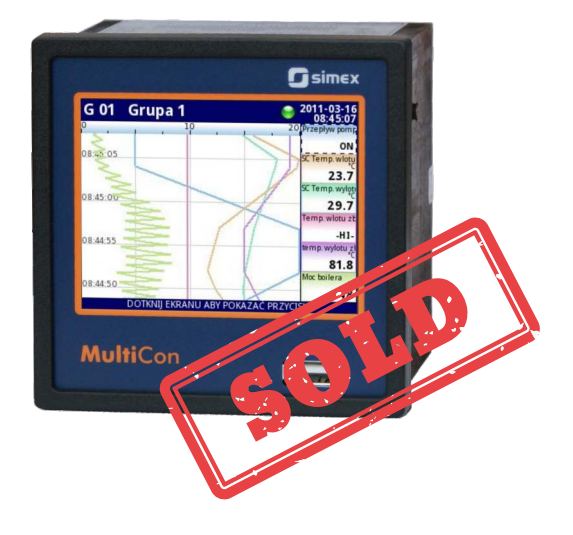

## Step 2

✓ Connect MultiCon to the Ethernet

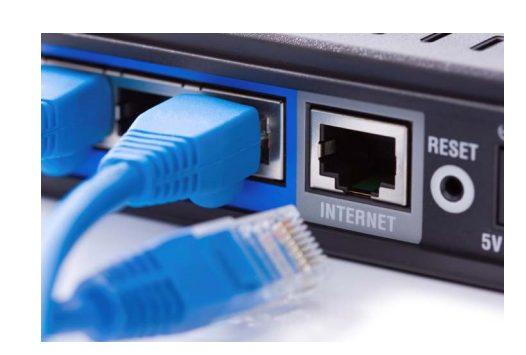

### Step 3

✓ Create your own Webpage with a background

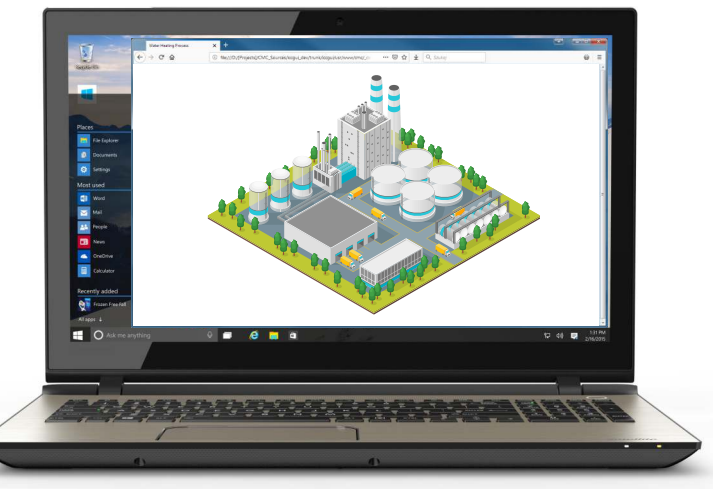

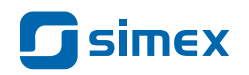

#### Step 4

### ✓ Select Sidgets out of the embedded library

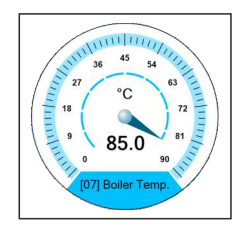

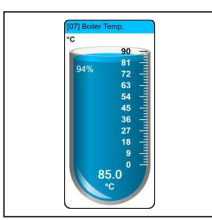

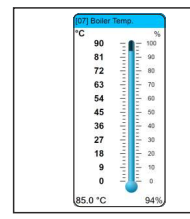

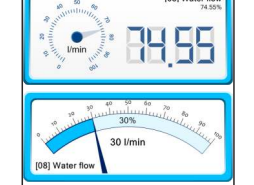

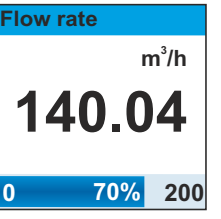

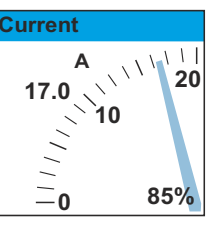

#### ✓ Set source of data, color, size and position

#### ✓ Use them on your Webpage

| <pre><div <="" <div="" id="" pre=""></div></pre>                                                                                                    | d="tank1-p" class="sidget"<br>d="tank2-1" class="sidget"<br>d="tank2-p" class="sidget"<br>d="tank3-p" class="sidget"<br>d="tank3-p" class="sidget"<br>d="speed" class="sidget"<br>d="flow" class="sidget" | <pre>style="sid-type:9;<br/>style="sid-type:12;<br/>style="sid-type:9;<br/>style="sid-type:12;<br/>style="sid-type:9;<br/>style="sid-type:8;<br/>style="sid-type:11;</pre> | sid-chan:4;<br>sid-chan:2;<br>sid-chan:5;<br>sid-chan:44;<br>sid-chan:47;<br>sid-chan:37; | sid-color:<br>sid-color:<br>sid-color:<br>sid-color:<br>sid-color:<br>sid-color: | <pre>#00fec3;<br/>#00fec3;<br/>#00fec3;<br/>#00fec3;<br/>#00fec3;<br/>#00fec3;<br/>#ff97be;</pre> | <pre>sid-scaling:55%;sid-scaling:55%;sid-scaling:70%;</pre> | <pre>sid-host:<br/>sid-host:<br/>sid-host:<br/>sid-host:<br/>sid-host:<br/>left:282px;</pre>                    | '192.168.1.122<br>'192.168.1.122<br>'192.168.1.122<br>'192.168.1.122<br>'192.168.1.122<br>'192.168.1.122 |
|----------------------------------------------------------------------------------------------------|----------------------------------------------------------------------------------------------------|----------------------------------------------------------------------------------------------------|-------------------------------------------------------------------------------------------|----------------------------------------------------------------------------------|---------------------------------------------------------------------------------------------------|-------------------------------------------------------------|----------------------------------------------------------------------------------------------------|----------------------------------------------------------------------------------------------------|
| <div id<br=""><div id<br=""><div id<br=""><div id<br=""><div id<br=""><div id<br=""><div id<="" td=""><td><pre>d="tank2-1" class="sidget" d="tank2-p" class="sidget" d="tank3-1" class="sidget" d="tank3-p" class="sidget" d="speed" class="sidget" d="flow" class="sidget"</pre></td><td><pre>style="sid-type:12;<br/>style="sid-type:9;<br/>style="sid-type:12;<br/>style="sid-type:12;<br/>style="sid-type:8;<br/>style="sid-type:11;</pre></td><td>sid-chan:2;<br/>sid-chan:5;<br/>sid-chan:44;<br/>sid-chan:44;<br/>sid-chan:37;</td><td>sid-color:<br/>sid-color:<br/>sid-color:<br/>sid-color:<br/>sid-color:</td><td><pre>#00fec3;<br/>#00fec3;<br/>#00fec3;<br/>#00fec3;<br/>#00fec3;<br/>#ff97be;</pre></td><td><pre>sid-scaling:55%;sid-scaling:55%;sid-scaling:70%;</pre></td><td><pre>sid-host:<br/>sid-host:<br/>sid-host:<br/>sid-host:<br/>left:282px;</pre></td><td>'192.168.1.122<br/>'192.168.1.122<br/>'192.168.1.122<br/>'192.168.1.122<br/>'192.168.1.122</td></div></div></div></div></div></div></div> | <pre>d="tank2-1" class="sidget" d="tank2-p" class="sidget" d="tank3-1" class="sidget" d="tank3-p" class="sidget" d="speed" class="sidget" d="flow" class="sidget"</pre>                                   | <pre>style="sid-type:12;<br/>style="sid-type:9;<br/>style="sid-type:12;<br/>style="sid-type:12;<br/>style="sid-type:8;<br/>style="sid-type:11;</pre>                       | sid-chan:2;<br>sid-chan:5;<br>sid-chan:44;<br>sid-chan:44;<br>sid-chan:37;                | sid-color:<br>sid-color:<br>sid-color:<br>sid-color:<br>sid-color:               | <pre>#00fec3;<br/>#00fec3;<br/>#00fec3;<br/>#00fec3;<br/>#00fec3;<br/>#ff97be;</pre>              | <pre>sid-scaling:55%;sid-scaling:55%;sid-scaling:70%;</pre> | <pre>sid-host:<br/>sid-host:<br/>sid-host:<br/>sid-host:<br/>left:282px;</pre>                                  | '192.168.1.122<br>'192.168.1.122<br>'192.168.1.122<br>'192.168.1.122<br>'192.168.1.122                   |
| <div id<br=""><div id<br=""><div id<br=""><div id<br=""><div id<br=""><div id<="" td=""><td><pre>d="tank2-p" class="sidget"<br/>="tank3-1" class="sidget"<br/>d="tank3-p" class="sidget"<br/>d="speed" class="sidget"<br/>d="flow" class="sidget"</pre></td><td><pre>style="sid-type:9;<br/>style="sid-type:12;<br/>style="sid-type:9;<br/>style="sid-type:8;<br/>style="sid-type:11;</pre></td><td>sid-chan:5;<br/>sid-chan:44;<br/>sid-chan:4;<br/>sid-chan:37;</td><td>sid-color:<br/>sid-color:<br/>sid-color:<br/>sid-color:</td><td><pre>#00fec3;<br/>#00fec3;<br/>#00fec3;<br/>#ff97be;</pre></td><td>sid-scaling:55%;</td><td>sid-host:<br/>sid-host:<br/>sid-host:<br/>left:282px;</td><td>192.168.1.122<br/>192.168.1.122<br/>192.168.1.122</td></div></div></div></div></div></div>                                                                                                    | <pre>d="tank2-p" class="sidget"<br/>="tank3-1" class="sidget"<br/>d="tank3-p" class="sidget"<br/>d="speed" class="sidget"<br/>d="flow" class="sidget"</pre>                                               | <pre>style="sid-type:9;<br/>style="sid-type:12;<br/>style="sid-type:9;<br/>style="sid-type:8;<br/>style="sid-type:11;</pre>                                                | sid-chan:5;<br>sid-chan:44;<br>sid-chan:4;<br>sid-chan:37;                                | sid-color:<br>sid-color:<br>sid-color:<br>sid-color:                             | <pre>#00fec3;<br/>#00fec3;<br/>#00fec3;<br/>#ff97be;</pre>                                        | sid-scaling:55%;                                            | sid-host:<br>sid-host:<br>sid-host:<br>left:282px;                                                              | 192.168.1.122<br>192.168.1.122<br>192.168.1.122                                                          |
| <div id<br=""><div id<br=""><div id<br=""><div id<br=""><div id<br=""><div id<="" td=""><td><pre>d="tank3-1" class="sidget" d="tank3-p" class="sidget" d="speed" class="sidget" d="flow" class="sidget"</pre></td><td><pre>style="sid-type:12;<br/>style="sid-type:9;<br/>style="sid-type:8;<br/>style="sid-type:11;</pre></td><td>sid-chan:44;<br/>sid-chan:4;<br/>sid-chan:37;</td><td>sid-color:<br/>sid-color:<br/>sid-color:</td><td><pre>#00fec3;<br/>#00fec3;<br/>#ff97be;</pre></td><td>sid-scaling:55%;<br/>sid-scaling:70%;</td><td><pre>sid-host:sid-host: left:282px;</pre></td><td>'192.168.1.122<br/>'192.168.1.122<br/>top:10px:"&gt;<!--</td--></td></div></div></div></div></div></div>                                                                                                    | <pre>d="tank3-1" class="sidget" d="tank3-p" class="sidget" d="speed" class="sidget" d="flow" class="sidget"</pre>                                                                                         | <pre>style="sid-type:12;<br/>style="sid-type:9;<br/>style="sid-type:8;<br/>style="sid-type:11;</pre>                                                                       | sid-chan:44;<br>sid-chan:4;<br>sid-chan:37;                                               | sid-color:<br>sid-color:<br>sid-color:                                           | <pre>#00fec3;<br/>#00fec3;<br/>#ff97be;</pre>                                                     | sid-scaling:55%;<br>sid-scaling:70%;                        | <pre>sid-host:sid-host: left:282px;</pre>                                                                       | '192.168.1.122<br>'192.168.1.122<br>top:10px:"> </td                                                     |
| <div id<br=""><div id<br=""><div id<br=""><div id<br=""><div id<="" td=""><td>d="tank3-p" class="sidget"<br/>d="speed" class="sidget"<br/>d="flow" class="sidget"</td><td><pre>style="sid-type:9;<br/>style="sid-type:8;<br/>style="sid-type:11;</pre></td><td>sid-chan:4;<br/>sid-chan:37;</td><td>sid-color:<br/>sid-color:</td><td><pre>#00fec3;<br/>#ff97be;</pre></td><td>sid-scaling:70%;</td><td>sid-host:<br/>left:282px;</td><td>'192.168.1.122</td></div></div></div></div></div>                                                                                                    | d="tank3-p" class="sidget"<br>d="speed" class="sidget"<br>d="flow" class="sidget"                                                                                                    | <pre>style="sid-type:9;<br/>style="sid-type:8;<br/>style="sid-type:11;</pre>                                                                                               | sid-chan:4;<br>sid-chan:37;                                                               | sid-color:<br>sid-color:                                                         | <pre>#00fec3;<br/>#ff97be;</pre>                                                                  | sid-scaling:70%;                                            | sid-host:<br>left:282px;                                                                                        | '192.168.1.122                                                                                           |
| <div id<br=""><div id<br=""><div id<="" td=""><td>d="speed" class="sidget"<br/>d="flow" class="sidget"</td><td><pre>style="sid-type:8;<br/>style="sid-type:11;</pre></td><td>sid-chan:37;</td><td>sid-color:</td><td>#ff97be;</td><td>sid-scaling:70%;</td><td>left:282px;</td><td>ton: 10ny . "&gt;c/u</td></div></div></div>                                                                                                    | d="speed" class="sidget"<br>d="flow" class="sidget"                                                                                                    | <pre>style="sid-type:8;<br/>style="sid-type:11;</pre>                                                                                                    | sid-chan:37;                                                                              | sid-color:                                                                       | #ff97be;                                                                                          | sid-scaling:70%;                                            | left:282px;                                                                                                    | ton: 10ny . ">c/u                                                                                        |
| <div id<br=""><div id<="" td=""><td>d="flow" class="sidget"</td><td><pre>style="sid-type:11;</pre></td><td>cid chanidle</td><td></td><td></td><td></td><td>Contraction of the second second second second second second second second second second second second second s</td><td>cobiroby' Will</td></div></div>                                                                                                    | d="flow" class="sidget"                                                                                                    | <pre>style="sid-type:11;</pre>                                                                                                    | cid chanidle                                                                              |                                                                                  |                                                                                                   |                                                             | Contraction of the second second second second second second second second second second second second second s | cobiroby' Will                                                                                           |
| <div id<="" td=""><td></td><td></td><td>siu-chan:41;</td><td>sid-color:</td><td>#b3b5ff;</td><td>sid-scaling:70%;</td><td>left:7px;</td><td>top:550px;"&gt;&lt;,</td></div>                                                                                                    |                                                                                                    |                                                                                                    | siu-chan:41;                                                                              | sid-color:                                                                       | #b3b5ff;                                                                                          | sid-scaling:70%;                                            | left:7px;                                                                                                    | top:550px;"><,                                                                                           |
|                                                                                                    | D= DOOTIES Class= sldget                                                                                                    | <pre>style="sid-type:10;</pre>                                                                                                    | sid-chan:30;                                                                              | sid-color:                                                                       | #00a2fa;                                                                                          | sid-scaling:70%;                                            | left:50px;                                                                                                    | top:635px;"><,                                                                                           |
| <div 1d<="" td=""><td>d="oxygen" class="sidget chart"</td><td><pre>style="sid-type:3;</pre></td><td>sid-chan:35;</td><td>sid-color:</td><td>#ff6e05;</td><td></td><td>sid-buffe</td><td>r:60; left:615;</td></div>                                                                                                    | d="oxygen" class="sidget chart"                                                                                                    | <pre>style="sid-type:3;</pre>                                                                                                    | sid-chan:35;                                                                              | sid-color:                                                                       | #ff6e05;                                                                                          |                                                             | sid-buffe                                                                                                    | r:60; left:615;                                                                                          |
| <div id<="" td=""><td>d="temp1" class="sidget"</td><td><pre>style="sid-type:4;</pre></td><td>sid-chan:20;</td><td>sid-color:</td><td>#fffc09;</td><td>sid-scaling:";</td><td>left:740px;</td><td>top:150px; wid</td></div>                                                                                                    | d="temp1" class="sidget"                                                                                                    | <pre>style="sid-type:4;</pre>                                                                                                    | sid-chan:20;                                                                              | sid-color:                                                                       | #fffc09;                                                                                          | sid-scaling:";                                              | left:740px;                                                                                                    | top:150px; wid                                                                                           |
| <div id<="" td=""><td>d="temp2" class="sidget"</td><td><pre>style="sid-type:4;</pre></td><td>sid-chan:21;</td><td>sid-color:</td><td>#fffc09;</td><td>sid-scaling:";</td><td>left:815px;</td><td>top:165px; with</td></div>                                                                                                    | d="temp2" class="sidget"                                                                                                    | <pre>style="sid-type:4;</pre>                                                                                                    | sid-chan:21;                                                                              | sid-color:                                                                       | #fffc09;                                                                                          | sid-scaling:";                                              | left:815px;                                                                                                    | top:165px; with                                                                                          |
| <div id<="" td=""><td>d="temp3" class="sidget"</td><td><pre>style="sid-type:4;</pre></td><td>sid-chan:22;</td><td>sid-color:</td><td>#fffc09;</td><td>sid-scaling:";</td><td>left:890px;</td><td>top:185px; wid</td></div>                                                                                                    | d="temp3" class="sidget"                                                                                                    | <pre>style="sid-type:4;</pre>                                                                                                    | sid-chan:22;                                                                              | sid-color:                                                                       | #fffc09;                                                                                          | sid-scaling:";                                              | left:890px;                                                                                                    | top:185px; wid                                                                                           |
| <div id<="" td=""><td>d="temp4" class="sidget"</td><td><pre>style="sid-type:4;</pre></td><td>sid-chan:23;</td><td>sid-color:</td><td>#fffc09;</td><td>sid-scaling:'';</td><td>left:965px;</td><td>top:210px; with</td></div>                                                                                                    | d="temp4" class="sidget"                                                                                                    | <pre>style="sid-type:4;</pre>                                                                                                    | sid-chan:23;                                                                              | sid-color:                                                                       | #fffc09;                                                                                          | sid-scaling:'';                                             | left:965px;                                                                                                    | top:210px; with                                                                                          |
| <div id<="" td=""><td>d="temp" class="sidget"</td><td><pre>style="sid-type:1;</pre></td><td>sid-chan:39;</td><td>sid-color:</td><td>#5cbcce;</td><td></td><td>left:745px;</td><td>top:640px;"&gt;&lt;,</td></div>                                                                                                    | d="temp" class="sidget"                                                                                                    | <pre>style="sid-type:1;</pre>                                                                                                    | sid-chan:39;                                                                              | sid-color:                                                                       | #5cbcce;                                                                                          |                                                             | left:745px;                                                                                                    | top:640px;"><,                                                                                           |
| <div id<="" td=""><td>d="humidity" class="sidget"</td><td><pre>style="sid-type:2;</pre></td><td>sid-chan:24;</td><td>sid-color:</td><td>#5cbcce;</td><td></td><td>left:900px;</td><td>top:545px;"&gt;&lt;)</td></div>                                                                                                    | d="humidity" class="sidget"                                                                                                    | <pre>style="sid-type:2;</pre>                                                                                                    | sid-chan:24;                                                                              | sid-color:                                                                       | #5cbcce;                                                                                          |                                                             | left:900px;                                                                                                    | top:545px;"><)                                                                                           |
|                                                                                                    |                                                                                                    |                                                                                                    |                                                                                           |                                                                                  |                                                                                                   |                                                             |                                                                                                    |                                                                                                    |

### Step 5

#### ✓ Your own Web visualization is ready!

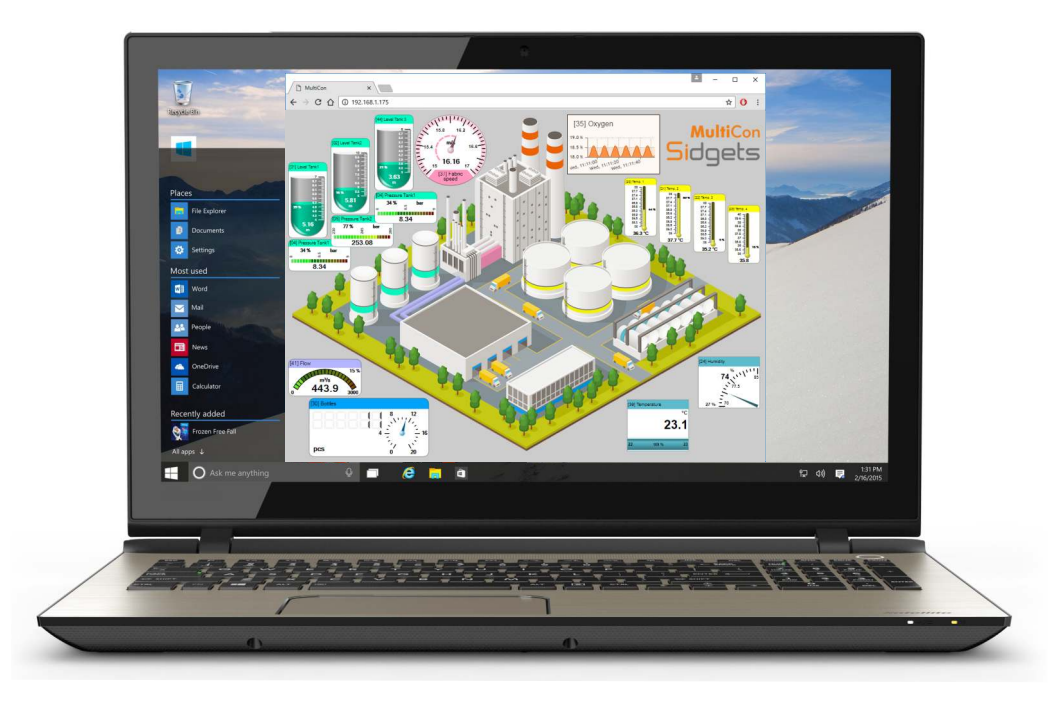

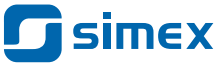